## <u>Windows Live メール 2011 設定方法</u>

・はじめに

本マニュアルは、お使いのパソコンにインストールされている Windows Live メールで DoSPOT ドメインのメールの送受信をするための設定例となります。

■アカウント設定情報

| アカウントの種類     | POP3               |
|--------------|--------------------|
| メールアドレス      | medias@do-spot.net |
| 受信メールサーバー    | mail.do-spot.net   |
| 送信メールサーバー    | mail.do-spot.net   |
| 送信サーバー(SMTP) | 587                |
| アカウント名       | medias@do-spot.net |
| パスワード        | メールパスワード           |

①Windows Live メールを起動します。

(1)画面左下の[スタート]ボタン>[すべてのプログラム]の順にクリックします。

|               | ドキュメント           |
|---------------|------------------|
|               | ピクチャ             |
|               | ミュージック           |
|               | コンピューター          |
|               | コントロール パネル       |
|               | デバイスとプリンター       |
|               | 既定のプログラム         |
|               | ヘルプとサポート         |
| すべてのプログラム     |                  |
| プログラムとファイルの検索 | <u>シャットダウン</u> ▶ |
| 🚱 🎯           |                  |

(2) [Windows Live メール]をクリックし、プログラムを起動します。

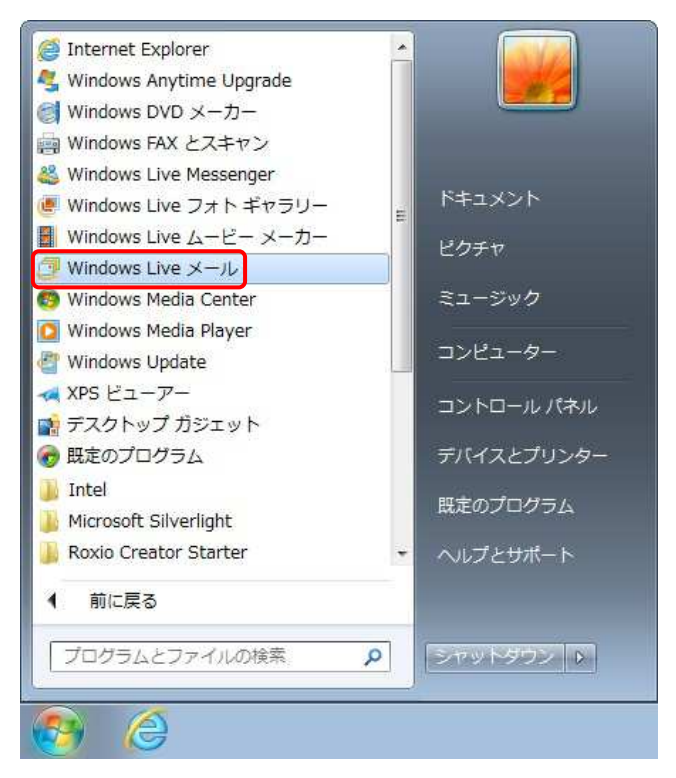

※画面は Windows7 での操作例となりますが、Windows Vista をご利用の場合でも、同様の操作となります。

②画面上部の[アカウント]タブ>[電子メール]の順にクリックします。

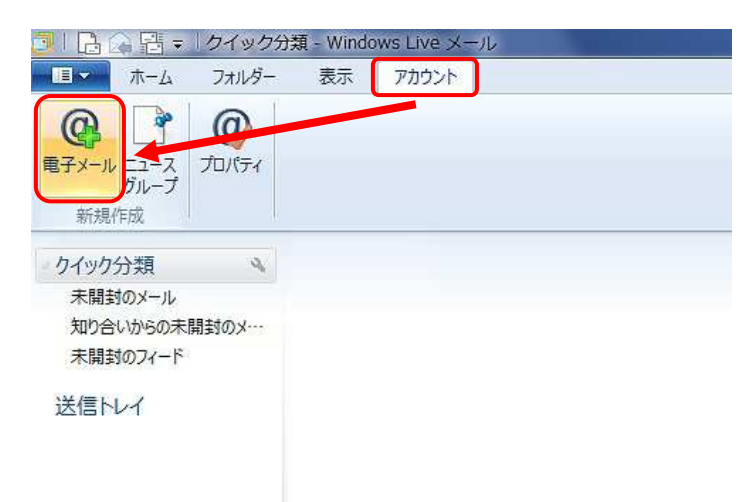

③自分の電子メールアカウントを追加する画面で設定情報を入力し、【次へ】ボタンをクリックします。

| 自分の電子メールアカウ<br>Windows Live ID をお持ちの場合はここで!<br>Windows Live にサインイン<br>電子メールアドレス:<br>medias@dorspot.net<br>新しくメール アドレスを作成する方はこちら<br>パスワード:<br>・・・・・<br>☑ パスワードを保存する( <u>B</u> )<br>表示名:<br>メディアス太郎 | クントを追加する<br>Hインインしてください。<br>Windows Live メール ではほとんどの電子メール アカウントをお<br>使いになれます。たとえば<br>Hotmail<br>Gmail<br>などが利用可能です。 |
|----------------------------------------------------------------------------------------------------|----------------------------------------------------------------------------------------------------|
| ☑ 手動でサーバー設定を構成する( <u>C</u> )                                                                                                    | <b>キャンセル 次へ</b>                                                                                                    |

※入力する設定情報の詳細については、下記の表を参照してください。

## ●設定情報

| 電子メールアドレス      | メールアドレスを入力します。                   |
|----------------|----------------------------------|
| パスワード          | メールパスワードを入力します。                  |
| パスワードを保存する     | チェックします。                         |
| 表示名            | 任意の名前を入力します。(※設定した名前が送信先に表示されます) |
| 手動でサーバー設定を構成する | チェックします。                         |

④サーバー設定を構成画面で設定情報を入力し、【詳細設定】ボタンをクリックします。

※入力する設定情報の詳細については、下記の表を参照してください。

| 受信サーバー情報           |                     | 送信サーバー情報         |                       |
|--------------------|---------------------|------------------|-----------------------|
| サーバーの種類:           |                     | サーバーのアドレス:       | ポート:                  |
| POP3               | •                   | mail.do-spot.net | 587                   |
| サーバーのアドレス:         | ポート:                | □ セキュリティで保護された接続 | (SSL) が必要( <u>R</u> ) |
| mail.do-spot.net   | 110                 | IIII 認識功必要(A)    |                       |
| セキュリティで保護された接続 (SS | SL) が必要( <u>R</u> ) |                  |                       |
| 次を使用して認証する:        |                     |                  |                       |
| ሳሀፖ テキスト           | •                   |                  |                       |
| ログオン ユーザー名:        |                     |                  |                       |
| medice@de.enet.net |                     |                  |                       |

## ●受信サーバー情報

| サーバーの種類                | POP3 を選択します。                            |
|------------------------|-----------------------------------------|
| サーバーのアドレス              | mail.do-spot.net と入力します。                |
| ポート                    | 110                                     |
| セキュリティで保護された接続(SSL)が必要 | チェックしません。                               |
| ログオンユーザー名              | medias@do <sup>-</sup> spot.net と入力します。 |

## ●送信サーバー情報

| サーバーのアドレス              | mail.do-spot.net と入力します。 |
|------------------------|--------------------------|
| ポート                    | 587                      |
| セキュリティで保護された接続(SSL)が必要 | チェックしません。                |
| 認証が必要                  | チェックします。                 |

[5[完了]ボタンをクリックします。以上で設定完了となります。

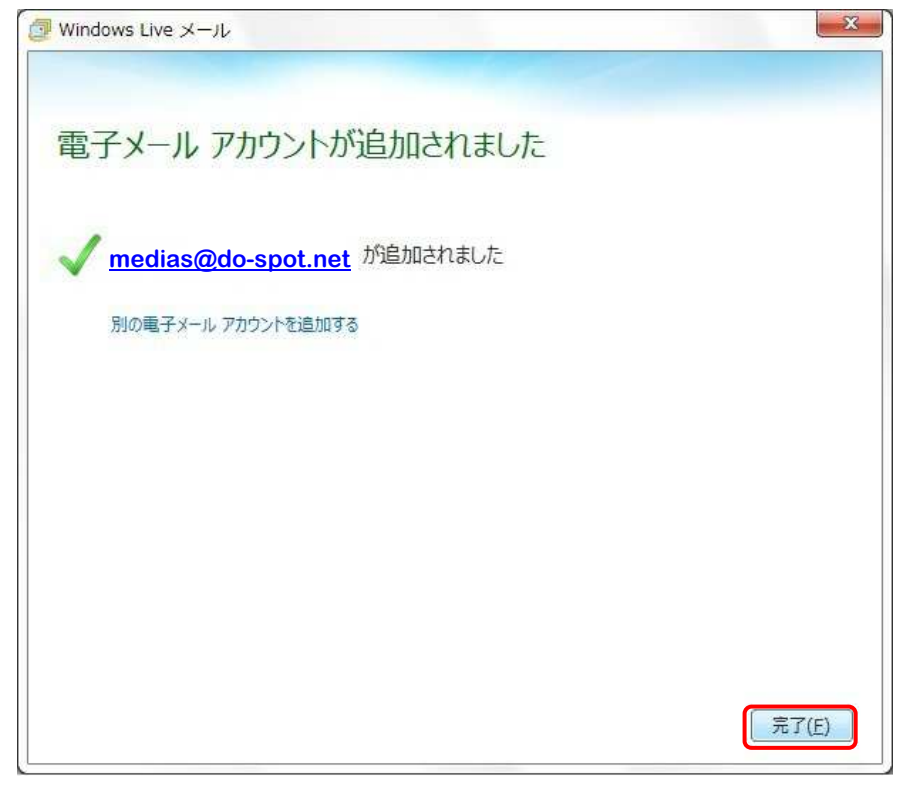